# Ben Franklin Transit Vanpool RidePro Bookkeeper Instructions

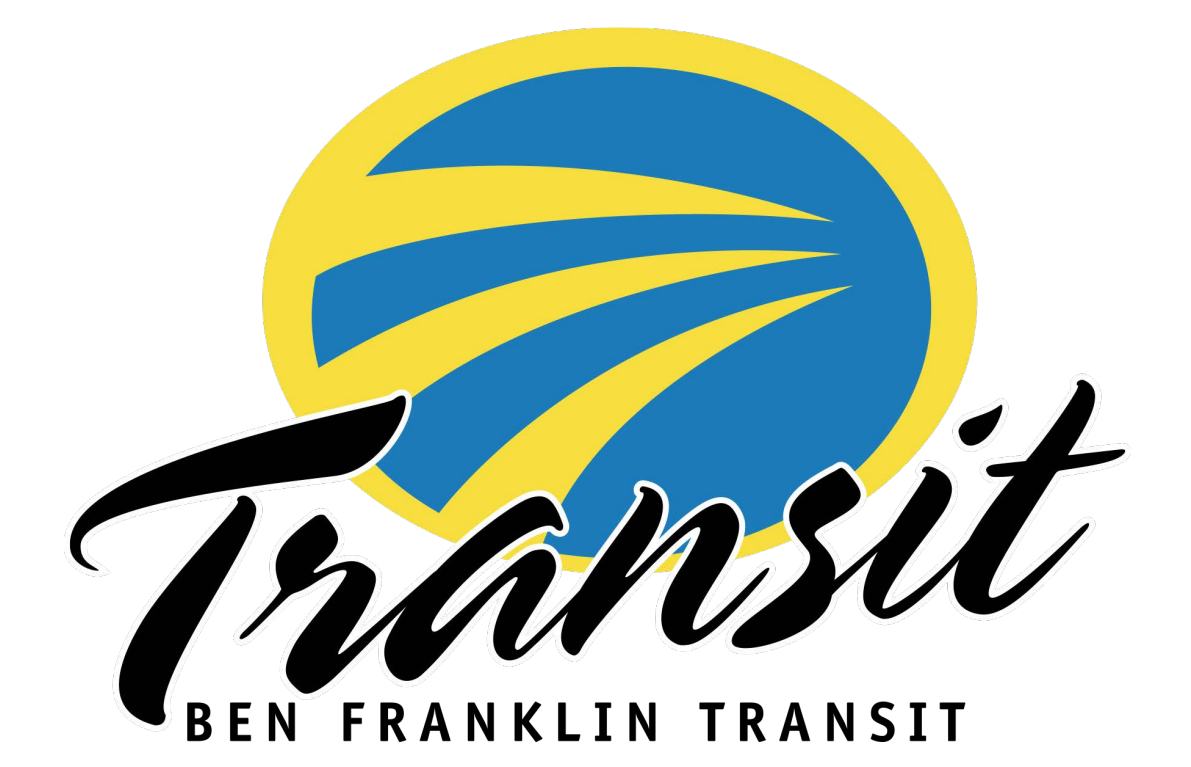

## **Bookkeepers**

Your work is greatly appreciated! As the bookkeeper you are responsible to submit the monthly reports and payments to Ben Franklin Transit by the **5**<sup>th</sup> of each month. This includes the on-line reporting for vehicle mileage.

You will be able to log into on-line reporting anytime during the month to enter data. If your on-line report is not yet submitted and the deadline is approaching, you may receive a reminder email for the Vanpool office.

Additional drivers/riders can be added as a reporter to assist with completing monthly reports when the primary bookkeeper is absent.

## On-line Reporting for mileage and Ridership

Access to reporting is through the website <a href="https://bft.rideproweb.com">https://bft.rideproweb.com</a>

The website is also a ride matching service providing bookkeepers an easy way to search for new Vanpool members.

### Payments and Payment Record

Vanpool fares are calculated by the system each month based on the number of members on the roster, size of van, route mileage, and days worked that are programed into the system. Each member of the group needs to have an email address they can access to receive notification that their statement is ready and to log into to their account and make a payment.

Riders can make their payments by check or on-line at <a href="https://www.bft.org/services/vanpool/">https://www.bft.org/services/vanpool/</a> Checks can be mailed to: Ben Franklin Transit Att: Vanpool 1000 Columbia Park Trail Richland, WA 99352

Cash payments are only accepted at the Vanpool office and not to be taken by the bookkeeper.

### **Important Tips**

| Saving your Work   | Entries are not saved when you type them. They are saved when you "submit" or "save" the page or click the "next" button to move to the next page. If you make a change, then navigate to another function without saving, or close your web browser, the change will be lost. |
|--------------------|----------------------------------------------------------------------------------------------------|
| Signing out        | You are signed in until you click on "sign out" or close ALL tabs in the web browser. If you close one tab while another is running, you will still be signed in.                                                                                                    |
| Back Function      | Use the back function to navigate to previous pages.                                                                                                    |
| Responsive Website | The site is a responsive site meaning it will adjust to the size of screen it is being viewed on. It is designed so you can complete the work on a smart phone, tablet, or a PC.                                                                                               |
| Roster Changes     | Any changes to the roster and the route can only be done by B <b>FT Vanpool staff</b><br>members. Immediately contact BFT to make changes and corrections. All riders must<br>complete a Vanpool agreement and submit to BFT before being added to a roster.                   |

Routes Changes

The system creates a map for each group's route and uses it to calculate the data for the National Transit Database and fares calculation. Any changes in the group's route must be communicated to BFT immediately so the most accurate data is reported.

- 1. Log onto <u>https://bft.rideproweb.com</u>
- 2. Click SIGN IN and enter Username (e-mail address) and Password

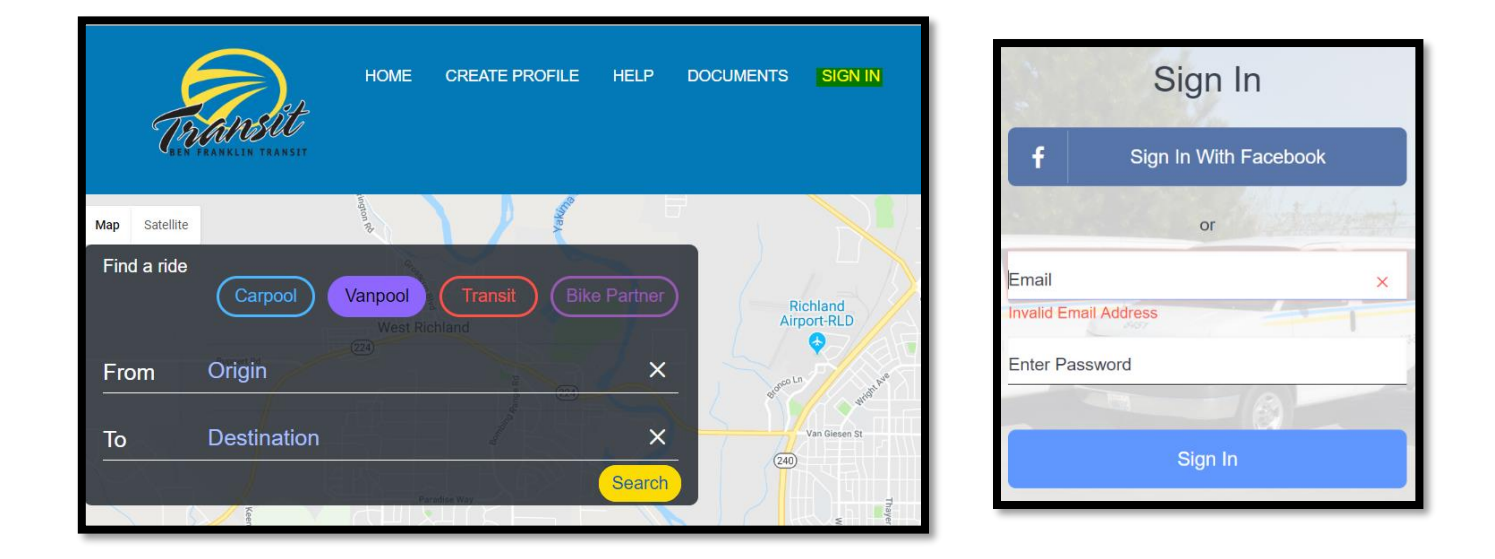

Once logged in, you should see the system asking you to review and confirm your van route and roster.
 \* If you do not see this review, click on Monthly Reporting to see the menu and select Review Route and Roster.

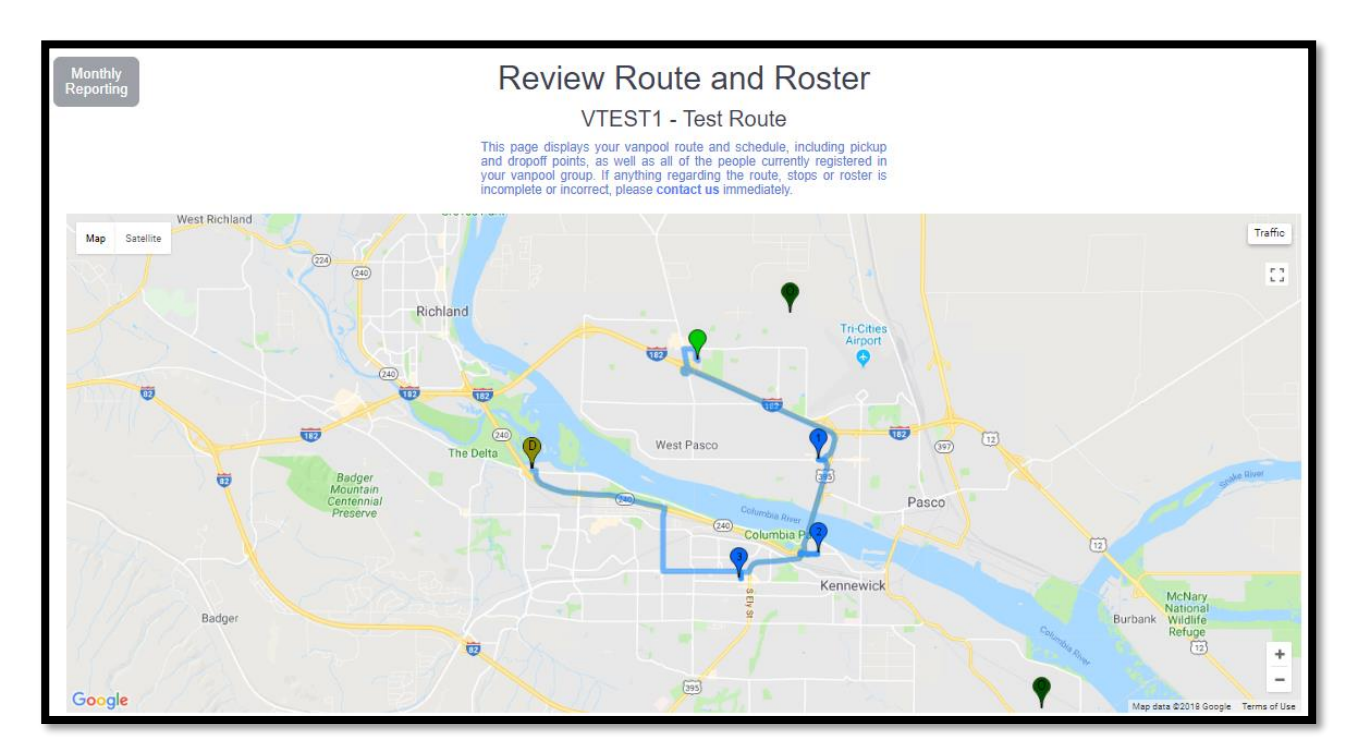

| Schedule<br>Going Trip 7:30 AM - 8:00 AM<br>Returning Trip 5:00 PM - 5:30 PM<br>Rotating Shift - ×<br>Route<br>Origin -> Destination: 14.05 mi<br>Destination -> Origin : 15.40 mi                                                                                            |        |                             |                                       |                                              |
|----------------------------------------------------------------------------------------------------|--------|-----------------------------|---------------------------------------|----------------------------------------------|
| Name                                                                                                    |        | Туре                        | Address                               |                                              |
| 1. TRAC Park & Ride                                                                                                    |        | Origin                      | Homerun Rd and Convention PI, Pase    | xo, WA 99301                                 |
| 1. Jack n the Box                                                                                                    |        | Pickup                      | W Court St & N 32nd PI, Pasco WA      |                                              |
| 2. 711 store                                                                                                    |        | Pickup                      | W Columbia Dr & N Kent Pl, Kennewi    | ck WA                                        |
| 3. Huntington Transit Ce                                                                                                    | enter  | Pickup                      | Huntington Transit Center, 21 N Hunti | ngston St, Kennewick, WA 99336               |
| 5. Route Destination                                                                                                    |        | Destination                 | 1000 Columbia Park Trail, Richland, V | VA 99352                                     |
| Roster                                                                                                    |        |                             |                                       |                                              |
| Name                                                                                                    | Role   | Pickup                      |                                       | Dropoff                                      |
| Dan Bower                                                                                                    | Driver | Homerun Rd and Convention P | l, Pasco, WA 99301                    | 1000 Columbia Park Trail, Richland, WA 99352 |
| Gladys Diaz                                                                                                    | Rider  | Homerun Rd and Convention P | l, Pasco, WA 99301                    | 1000 Columbia Park Trail, Richland, WA 99352 |
| Vicky Pacheco                                                                                                    | Rider  | Homerun Rd and Convention P | l, Pasco, WA 99301                    | 1000 Columbia Park Trail, Richland, WA 99352 |
| The wait list for this vanpool route is currently empty                                                                                                    |        |                             |                                       |                                              |
| This page displays your vanpool route and schedule, including pickup and dropoff points, as well as all of the people currently registered in your vanpool group. If anything regarding the route, stops or roster is incomplete or incorrect, please contact us immediately. |        |                             |                                       |                                              |
| I confirm that all of the information above is correct about this route                                                                                                    |        |                             |                                       |                                              |

- Once reviewed, click the "I confirm that all of the information above is correct about this route" then click
  SUBMIT. BFT must be contacted immediately so changes and corrections can be made before submitting report.
- This will take you to the ridership calendar for the current month
- 4. Select a day

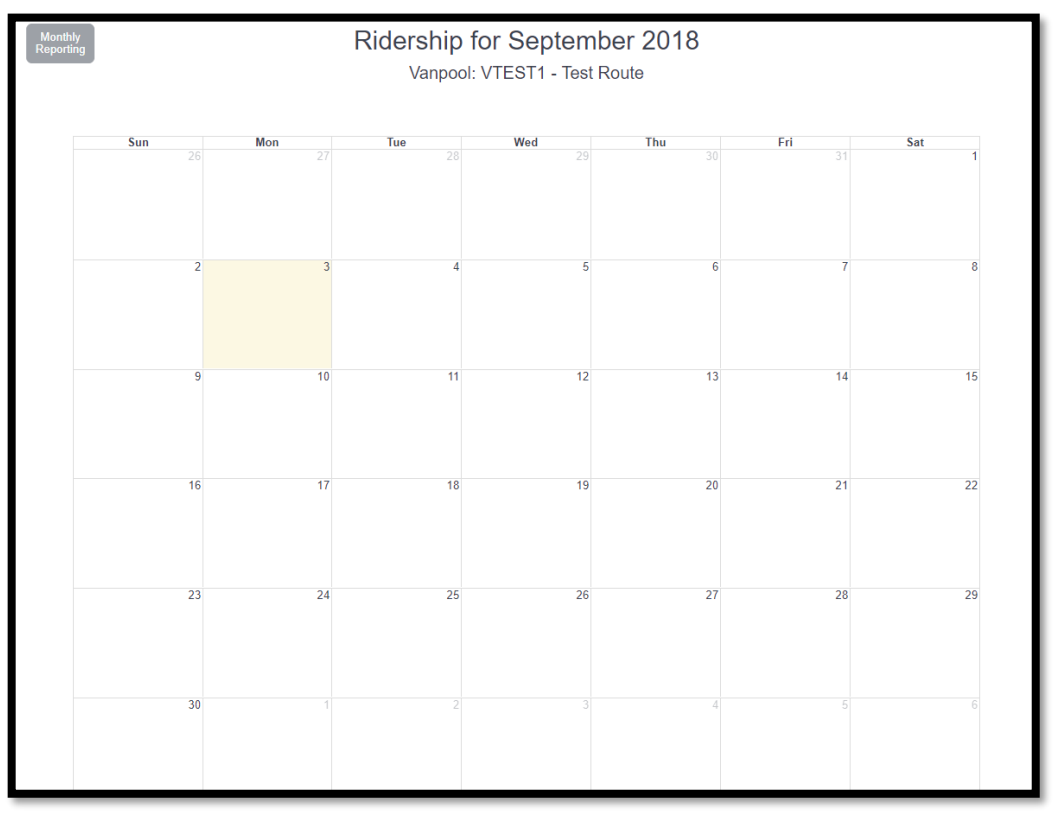

- 5. Each day will have the roster with information of who Rode In/Out and who Drove In/Out
  - a. Click who Rode IN and who Rode Out
  - b. Click who Drove IN and who Drove Out
  - c. Click Save Ridership

Once the ridership has been updated for a specific day that day will turn green on the calendar.

| Monthly<br>Reporting  | Ridership for 9/3/2018<br>Vanpool: VTEST1 - Test Route |                |  |
|-----------------------|--------------------------------------------------------|----------------|--|
|                       | (Toggle All)                                           |                |  |
| Name                  | Rode In / Out                                          | Drove In / Out |  |
| Dan Bower             | 00                                                     | •              |  |
| Gladys Diaz           | 00                                                     | 00             |  |
| Vicky Pacheco         | • •                                                    | Ø Ø            |  |
| Save Ridership Cancel |                                                        |                |  |

- 6. Click the blue arrow below <u>to enter Non-Commute Trips</u> (fuel transactions, maintenance trips, washing the van, etc.)
- 7. Click Add Trip

| Monthly<br>Reporting Non-Commute Trips for September 2018<br>Vanpool: VTEST1 - Test Route |                                             |                 |                     |                         |       |  |
|-------------------------------------------------------------------------------------------|---------------------------------------------|-----------------|---------------------|-------------------------|-------|--|
|                                                                                           | Vehicle                                     | Trip<br>Purpose | Start / End<br>Date | Start / End<br>Odometer | Miles |  |
| No n                                                                                      | No non-commute trips are currently defined. |                 |                     |                         |       |  |
|                                                                                           | Add Trip                                    |                 |                     |                         |       |  |
|                                                                                           |                                             |                 |                     |                         |       |  |

- 8. Enter the Vehicle, Trip Purpose, Start Date, End Date, Start Odometer and End Odometer
- 9. Click Save.

| Add a Trip     | ×                              |
|----------------|--------------------------------|
|                |                                |
| Vehicle        | 2004 CMD EXFRESS 3300 ID. 8260 |
| Trip Purpose   | Maintenance *                  |
| Start Date     |                                |
| End Date       |                                |
| Start Odometer |                                |
| End Odometer   |                                |
| Save           | Close                          |

10. Click the blue arrow  $\bigcirc$  to go to the Vehicles page.

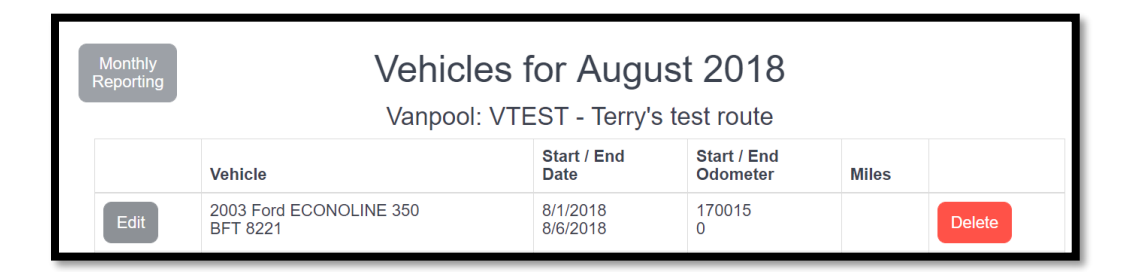

11. Click Edit beside the entry for the vehicle you ended the month with.

| Edit Vehicle: 2003 FRD ECONOLINE ×<br>350 - BFT 8221 |          |       |
|------------------------------------------------------|----------|-------|
| Start Date                                           | 8/1/2018 | _ 1   |
| End Date                                             | 8/6/2018 | _ 1   |
| Start Odometer                                       | 170015   | _ 1   |
| End Odometer                                         | 0        | _     |
| Save                                                 |          | Close |

Confirm the dates and enter the ending odometer reading for the month. Click Save to close the form.

- 12. Click the blue arrow  $\bigcirc$  to go to the submitting page.
- 13. Check either that <u>"the same vehicle was used</u>" or <u>"multiple vehicles were used</u>"
- 14. Click <u>"I confirm that my vanpool roster is correct..."</u>
- 15. Click SUBMIT

\*You will NOT be able to submit the report until all days worked are entered, the van's mileages and Non-Commute miles are entered and correct.

| Monthly<br>Reporting                                                                                                    | Submit September 2018                                                                     |
|----------------------------------------------------------------------------------------------------|-------------------------------------------------------------------------------------------|
|                                                                                                    | Vanpool: VTEST1 - Test Route                                                              |
| Comments                                                                                                    |                                                                                           |
|                                                                                                    |                                                                                           |
|                                                                                                    |                                                                                           |
| The same vehicle was used for this entire reporting period                                                                                                    |                                                                                           |
| Multiple vehicles were used during the course of this reporting                                                                                                    | ig period.                                                                                |
| I confirm that my vanpool roster is correct, and that no additional equilibrium of the second second sec | ons or deletions need to be made. All information in this report is complete and correct. |
| Non-operating days claimed                                                                                                    |                                                                                           |
| ivon-operating days claimed                                                                                                    |                                                                                           |
|                                                                                                    | _                                                                                         |
| Submit                                                                                                    |                                                                                           |
|                                                                                                    |                                                                                           |
|                                                                                                    |                                                                                           |